# (新) JTSDK2.0 インストールおよびコンパイル手順書 @4

JTSDKv2.0をインストールする方法とwsjtx 1.9.1 のソースコードをコンパイルしてアプリ ケーションソフトをビルドする方法を説明します。 海外のOM, ki7mtによりWebで公開さ れたものに合わせ日本語で追加説明しています。 インストールのエラーまたはコンパイ ル実行中のエラーに関しては当方では対応できませんので、あらかじめご承知頂き各自の 責任に於いてご対応の程お願いいたします。 当方Windows10 1709 32bitOS, 64bitOSの環境 にてインストール、ビルドを確認しております。 以下、インストール、アップデートの 説明はWindow10をもとに書いてあります。

JTSDKのインストールに関しては日本語環境でも可能ですがソースコードをコンパイルし てアプリをビルドする時は必ず英語環境が必要となります。 WindowsOSへの言語の追加 は en\_USの選択をします。 コンパイル時にエラーが起きるがどうしてなのかとの問い合 わせの多くはOSが英語(米語)環境になっていない事です。 JTSDKをインストール開始する 前に先に英語(米語)環境の構築をお勧めします。 方法については広くインターネットのウ ェブサイトにて公開されていますのでここでは割愛します。

前置きが長くなりましたがJTSDKを実行するには幾つかの手順を踏む必要があります。 要点を纏めますと次の様になります。

- 1. JTSDKインストールに必要なプログラムをダウンロードします。
- 2. インストールしたプログラムをアップデートします。
- 3. 2項が完了した時点でコンパイル環境をQT5.2からQT5.5へとアップグレードします。
- 4. Hamlib3をビルドします。
- 5. wsjtx-1.9.1, jtdx 18.1.xx をビルドします。

# • DOWNLOADS

https://sourceforge.net/projects/jtsdk/files/win32/2.0.0/ から以下の8個のファイルをダウンロードします。 souceforge のページでは各ファイル名にリンクが貼られていますのでクリックするだけで OK です。

Click the following links to download.

- <u>MS-VCredist (2010)</u>
- <u>MS-VCredist (2013)</u>
- <u>OmniRig</u>
- JTSDK Main Installer
- JTSDK Update-1
- JTSDK Update-2
- JTSDK Update-3
- JTSDK Update-4

OmniRig 古いバージョンの物がすでにインストールされていた場合、リンク先の物 (zip file: 7/25/2015 9:12am, CRC-32 FBFE7073) に入れ替えましょう。*Afreet Software, Inc* のダウン ロードサイドにある OmniRig と同じ物の様です。

# • INSTALLATION

ダウンロード出来ましたら下記のパッケージファイルを記載されている順番に正しくイン ストールします。 15 分以内でインストール出来るようなことが書かれていましたが 32bitOS と 64bitOS ではかなりの違いを経験しました。私の 32bitOS core i5 では何だかん だで 60 分以上を要してます。

インストール中に出た指示に従いインストールを続けて全て完了させてください。 尚、 JTSDK がインストールされる場所は固定されていて(C:¥JTSDK)変更することは出来ません。

- Install MS-VCredist (2010), follow the prompts
- Install MS-VCredist (2013), follow the prompts
- Unzip, then run the OmniRig Installer, follow the prompts
- JTSDK Main Installer, follow the prompts
- JTSDK Update-1, follow the prompts
- JTSDK Update-2, follow the prompts, provides QT 5.5 and GCC 4.9
- JTSDK Update-3, follow the prompts, adds Ruby and Asciidoctor
- JTSDK Update-4, Move Build scripts to a stable branch (Important Upgrade!)

# ・開発環境 2.0.3 を 2.0.6 へと UPDATE, UPGRADE

JTSDK のインストールが完了したことを前提に進めます。 デスクトップ上のアイコン JTSDK-MSYS をマウスで起動させます。 仮にアイコンが作成されていない場合は: スタートアップから起動 (画像とパスは Windows10 のものです) C:¥ProgramData¥Microsoft¥Windows¥Start Menu¥Programs¥JTSDK

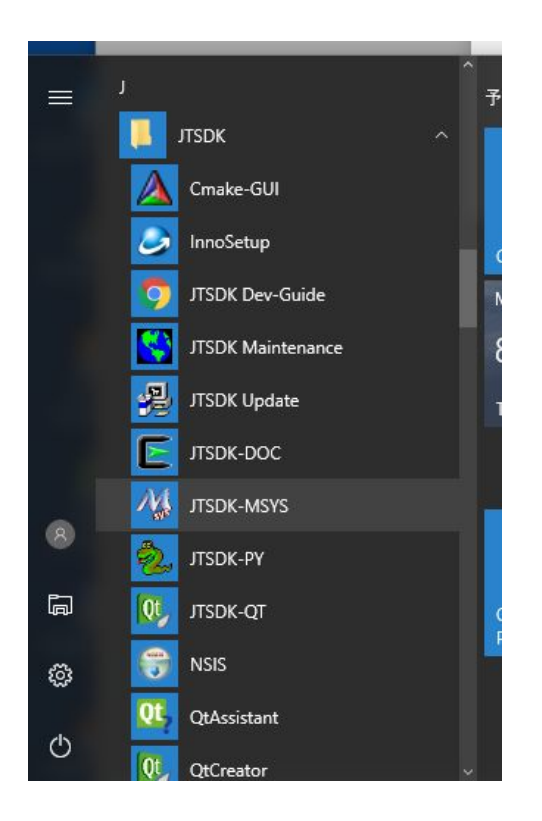

JTSDK-MYSY を起動後の画像

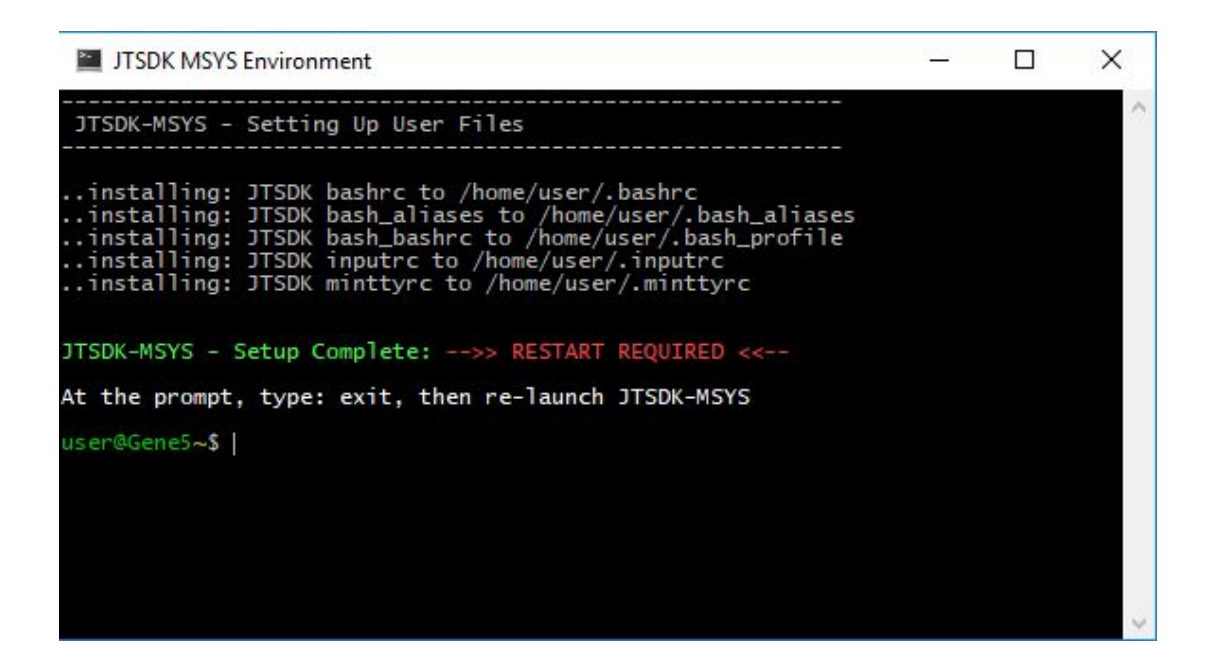

プロンプトが表示されたら exit を入力して一旦終了します。 再度 JTSDK-MSYS を起動させます。

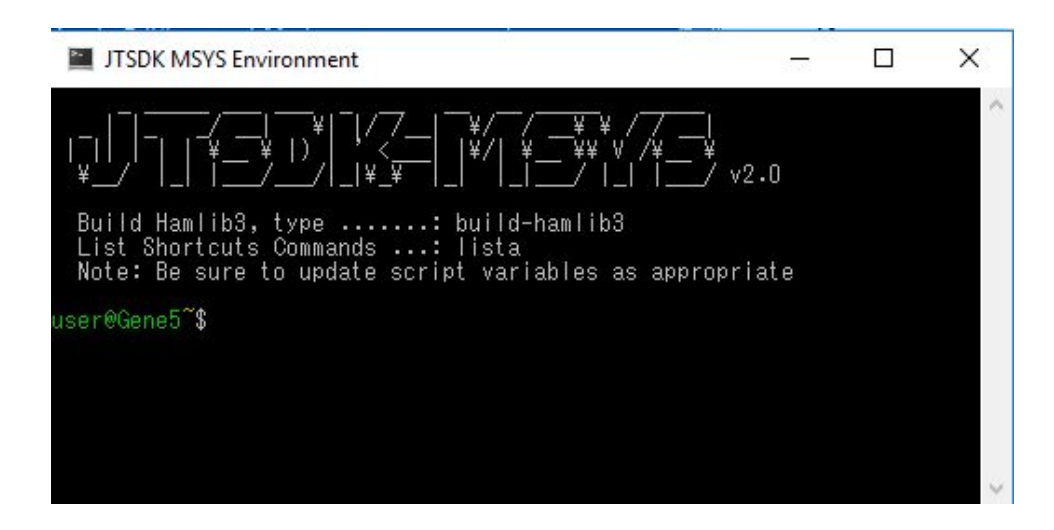

exit を入力して JTSDK-MSYS を終了させます。

次に JTSDK Maintenace を起動します。

アップデートで使用するスクリプト JTSDK Maintenace の起動方法が Windows のバージ ョンにより異なります。

## Vista / Win7

- Start >> Programs >> JTSDK >> Tools >> JTSDK Maintenance (JTSDK Maintenace を起動)
- Then type: update (update を入力そして Enter)
- Then type: upgrade (upgrade を入力そして Enter) 少々時間を要する
- Close JTSDK-Maint (プロンプトが出たら JTSDK-Maintenance を exit を入力して終 了)
- Re-Open JTSDK Maint, then type: version (再度 JTSDK-Maintenace を起動、version を入力そして Enter)
- Ensure you are on v2.0.6 (v2.0.6 の表示を確認)

#### Win8 / Win10

- Launchers should be listed under a location similar to:
- All Apps >> J >> JTSDK >> JTSDK Maintenance (JTSDK Maintenace を起動する)
- Then type: update (update を入力そして Enter)
- Then type: upgrade (upgrade を入力そして Enter) 少々時間を要する

- Close JTSDK-Maint (プロンプトが出たら JTSDK-Maintenance を exit を入力して終 了)
- Re-Open JTSDK Maint, then type: version (再度 JTSDK-Maintenace を起動、version を入力そして Enter)
- Ensure you are on v2.0.6 (v2.0.6 の表示を確認)

スタートアップから JTSDK-Maintenace を起動します。Windows10 の場合

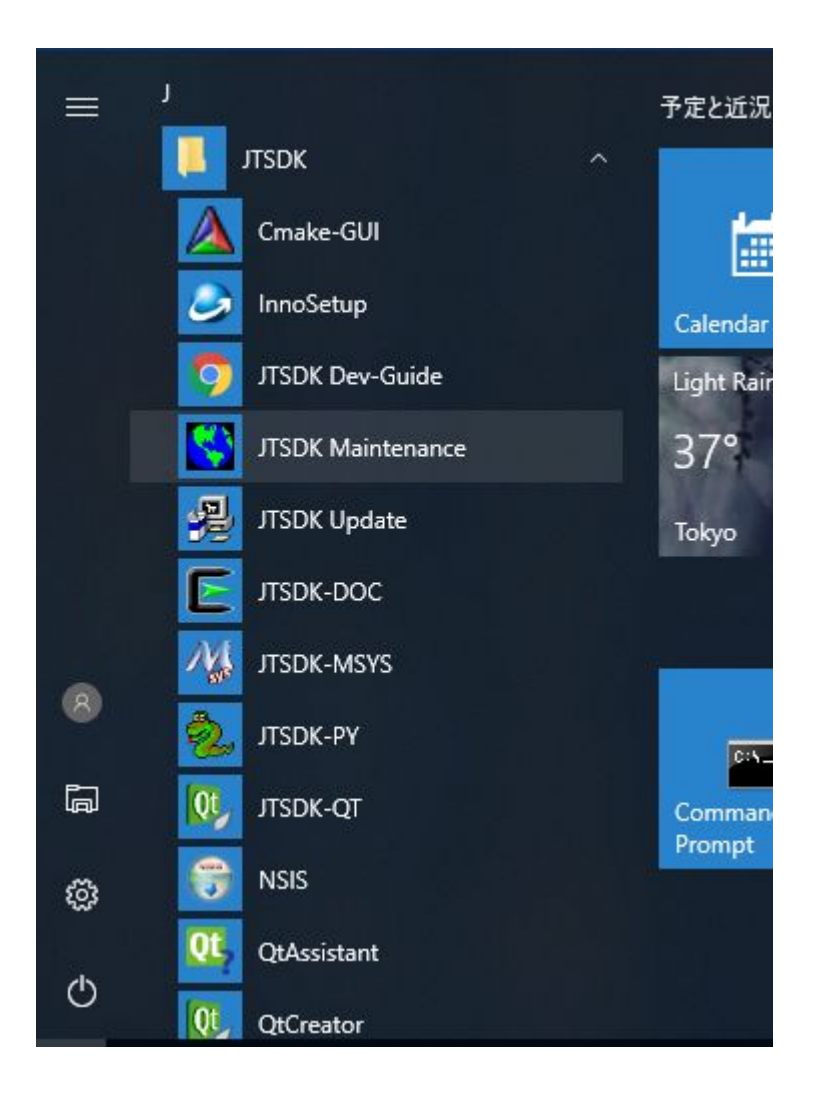

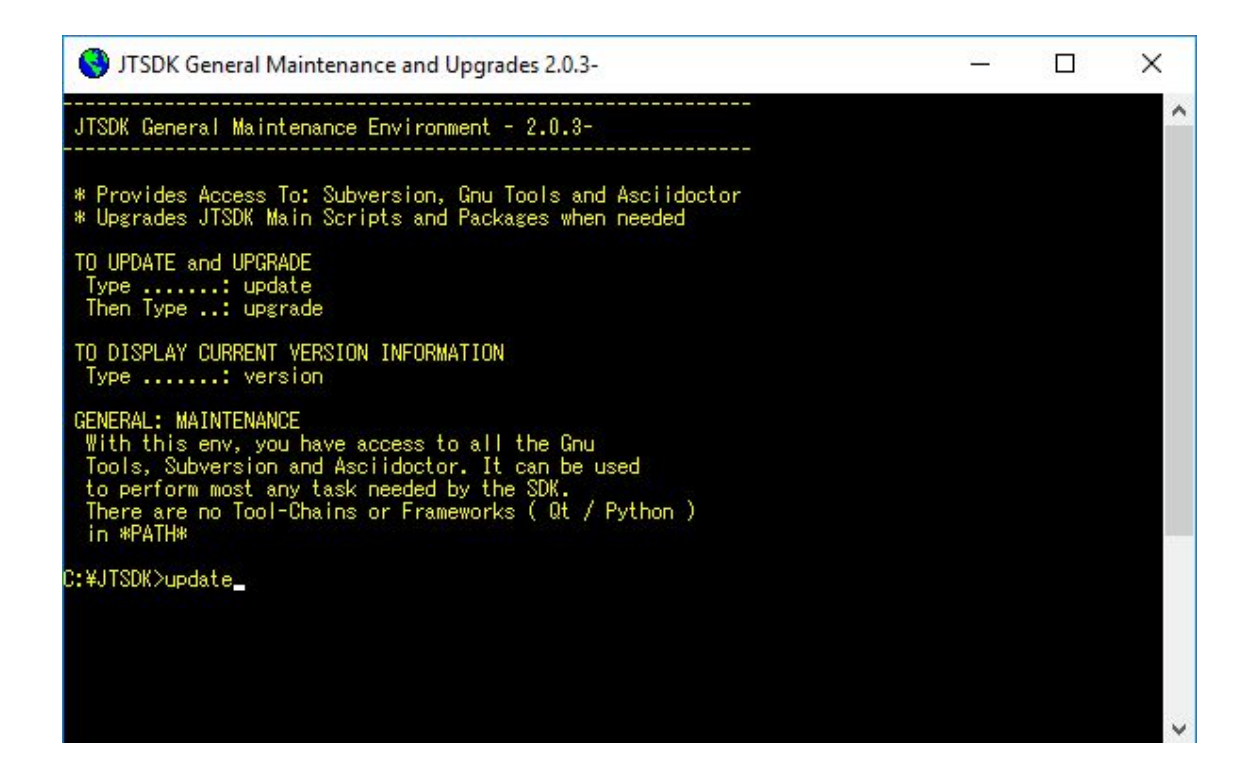

update を入力

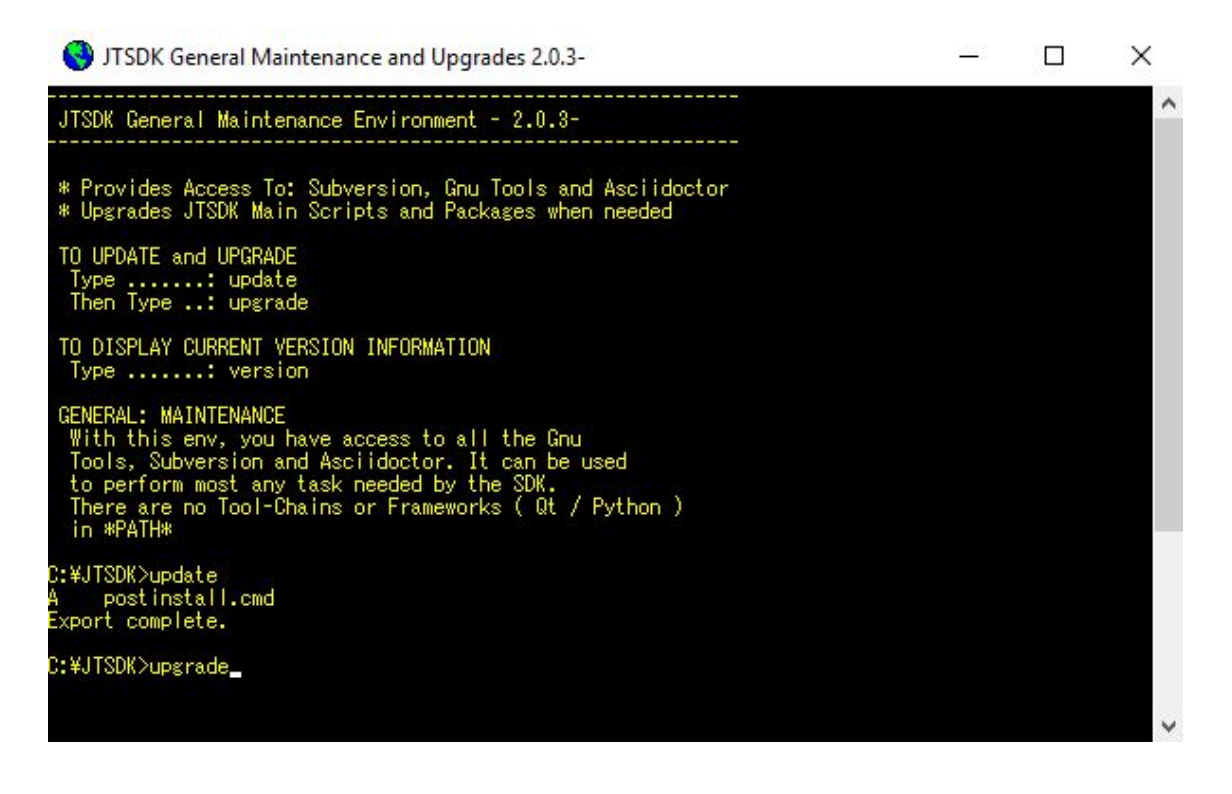

upgrade を入力

upgarade を入力してアップグレードが実行中の画面です。

| TSDK-Win32_UPDATE         DATE_SCRIPTS         Updating_Scripts_and Programs_from SVN         DATE_JTSDK-DOC_(Cyg32)         Updating_JTSDK-DOC_Installation         100% - Cygwin Setup         Progress         This page displays the progress of the download or installation.         Uninstalling         python-pygments         Disk:                                                                                                    | TSDK-Win32 UPDATE TSDK-Win32 UPDATE TSDK-Win32 UPDATE TSDK-OOC (Gyg32) Updating Scripts and Programs from SVN DATE JTSDK-DOC (Gyg32) Updating JTSDK-DOC Installation Toose displays the progress of the download or installation Uninstalling python-pygments Frogress: Tota: Disk                                                                                                    | ITCDV Conseral Maintenance :           | and Ungradies 1205 1 Palaasa 60    | 6 "eastingtall    | in the second | 10.0173 |   |  |
|----------------------------------------------------------------------------------------------------|----------------------------------------------------------------------------------------------------|----------------------------------------|------------------------------------|-------------------|---------------|---------|---|--|
| TSDK-Win32 UPDATE     DATE SCRIPTS   Updating Scripts and Programs from SVN     DATE JTSDK-DOC (Cyg32)   Updating JTSDK-DOC Installation     100% - Cygwin Setup   ×     Progress   This pase displays the progress of the download or installation.     Uninstalling   python-pygments     Total:   Disk:     (Seck Next)     Cancel                                                                                                    | TSDK-Win32 UPDATE<br>TSDK-Win32 UPDATE<br>DATE SCRIPTS<br>Updating Scripts and Programs from SVN<br>DATE JTSDK-DOC (Cyg32)<br>Updating JTSDK-DOC Installation<br>100% - Cygwin Setup – – – ×<br>Progress<br>This page displays the progress of the download or installation.                                                                                                    | JISUK General Maintenance a            | ind Opgrades - v2.0.5-1 Kelease 69 | o - postinstall.o | ima i         | upgra   |   |  |
| DATE SCRIPTS<br>Updating Scripts and Programs from SVN<br>DATE JTSDK-DOC (Cyg32)<br>Updating JTSDK-DOC Installation<br>100% - Cygwin Setup — — X<br>Progress<br>This page displays the progress of the download or installation.<br>Uninstalling<br>pthon-pygments<br>Progress:<br>Total:<br>Disk:<br>(Section 1000)<br>(Section 1000)<br>(Section 1000 | DATE SCRIPTS   Undating Scripts and Programs from SVN   DATE JTSDK-DOC (Cyg32)   Updating JTSDK-DOC Installation     100% - Cygwin Setup   Image: Comparison of the download or installation     Uninstalling   python-pygments   Disk:     Image: Comparison of the comparison of the comparison of th | ************************************** | *******                            |                   |               |         |   |  |
| DATE SCRIPTS   Updating Scripts and Programs from SVN   DATE JTSDK-DOC (Cyg32) Updating JTSDK-DOC Installation   100% - Cygwin Setup   Progress   This page displays the progress of the download or installation.   Uninstalling   python-pygments   Total:   Disk:   (Mext> Cancel                                                                                                    | DATE SCRIPTS<br>Updating Scripts and Programs from SVN<br>DATE JTSDK-DOC (Gyg32)<br>Updating JTSDK-DOC Installation<br>100% - Cygwin Setup — — — X<br>Progress<br>This page displays the progress of the download or installation.                                                                                                    | *****                                  | ****                               |                   |               |         |   |  |
| Updating Scripts and Programs from SVN   DATE JTSDK-DOC (Cyg32)   Updating JTSDK-DOC Installation     100% - Cygwin Setup     I00% - Cygwin Setup     Progress   This pase displays the progress of the download or installation.     Uninstalling   python-pygments   Total:   Disk:     Installing     Progress:   Total:   Disk:     Cancel                                                                                                    | Updating Scripts and Programs from SVN         DATE JTSDK-DOC (Gyg32)         Updating JTSDK-DOC Installation         100% - Cygwin Setup         Image: This page displays the progress of the download or installation.         Uninstalling         python-pygments         Totak:         Disk:                                                                                                    | DATE SCRIPTS                           |                                    |                   |               |         |   |  |
| DATE JTSDK-DOC (Cyg32)<br>Down - Cygwin Setup - C X<br>Progress<br>This page displays the progress of the download or installation.                                                                                                    | DATE JTSDK-DOC (Cyg32)   Dow - Cygwin Setup     100% - Cygwin Setup     Progress   Uninstalling   python-pygments   Total:   Disk     Otal:     Seck     Mext>     Cancel                                                                                                    | Updating Scripts and                   | Programs from SVN                  |                   |               |         |   |  |
| DATE JTSDK-DOC (Cyg32)   Udating JTSDK-DOC Installation     100% - Cygwin Setup     I00% - Cygwin Setup     Progress   This page displays the progress of the download or installation.     Uninstalling   python-pygments     Progress:   Total:   Disk:     Object     Cancel                                                                                                    | DATE JTSDK-DOC (Cyg32)   Uddting JTSDK-DOC Installation     100% - Cygwin Setup     Progress   This page displays the progress of the download or installation.     Uninstalling   python-pygments   Progress:   Total:   Disk:     Output     Additional and the progress of the download or installation.     Cancel                                                                                                    |                                        |                                    |                   |               |         |   |  |
| 100% - Cygwin Setup     Progress     This page displays the progress of the download or installation.     Uninstalling   python-pygments     Progress:   Total:   Disk:     Cancel                                                                                                    | 100% - Cygwin Setup   Progress This page displays the progress of the download or installation.   Uninstalling   python-pygments   Total:   Disk:   (Back Next > Darcel                                                                                                    | DATE JTSDK-DOC (Cyg32                  |                                    |                   |               |         |   |  |
| 100% - Cygwin Setup   Progress: Total: Disk:   Disk:   Call   Disk:   Call   Disk:   Call   Disk:   Call   Disk:                                                                                                    | 100% - Cygwin Setup   Progress:   Uninstalling   python-pygments   Progress: Total: Disk:   Oisk:   <   Back   Cancel                                                                                                    | Updating JISUK-DUG In                  | stallation                         |                   |               |         |   |  |
| 100% - Cygwin Setup       -       X         Progress<br>This page displays the progress of the download or installation.       E         Uninstalling       python-pygments         Progress:       Total:         Disk       Image: Comparison of the comparison of the comparis                                                                                                    | 100% - Cygwin Setup   Progress:   Total:   Disk:   (Back Next> Cancel                                                                                                    |                                        |                                    |                   |               |         |   |  |
| 100% - Cygwin Setup       — — — X         Progress<br>This page displays the progress of the download or installation.       E         Uninstalling<br>python-pygments       — — — X         Progress:<br>Total:<br>Disk:       — — — X         Osncel       — — — X                                                                                                    | 100% - Cygwin Setup       -       X         Progress<br>This page displays the progress of the download or installation.       E         Uninstalling       python-pygments         Progress:       -         Total:       -         Disk:       -         Cancel                                                                                                    |                                        |                                    |                   |               |         |   |  |
| 100% - Cygwin Setup       -       ×         Progress<br>This page displays the progress of the download or installation.       E         Uninstalling<br>python-pygments       -       -         Progress:<br>Total:<br>Disk:       -       -       ×                                                                                                    | 100% - Cygwin Setup       -       X         Progress       This page displays the progress of the download or installation.       Image: Cygwin Setup         Uninstalling       python-pygments       Image: Cygwin Setup         Progress:       Total:       Image: Cygwin Setup         Disk:       Image: Cygwin Setup       Image: Cygwin Setup                                                                                                    |                                        |                                    |                   |               |         | 7 |  |
| Progress       Inis page displays the progress of the download or installation.         Uninstalling       python-pygments         Progress:       Init in the init in the init init init init init init init ini                                                                                                    | Progress         Uninstalling         python-pygments         Total:         Disk:                                                                                                    | 100% - Cygwin Setup                    |                                    | <u></u> -         |               | ×       |   |  |
| Progress         This page displays the progress of the download or installation.         Uninstalling         python-pygments         Total:         Disk:                                                                                                    | Progress         This page displays the progress of the download or installation.         Uninstalling         python-pygments         Total:         Disk:                                                                                                    | -                                      |                                    |                   |               | _       |   |  |
| Uninstalling python-pygments  Progress: Total: Disk:  Cancel  Cancel  Cancel  Cancel                                                                                                    | Uninstalling python-pygments Total: Disk:                                                                                                    | This page displays the progress        | of the download or installation.   |                   | 1             |         |   |  |
| Uninstalling<br>python-pygments<br>Progress:<br>Total:<br>Disk:<br>Cancel                                                                                                    | Uninstalling python-pygments  Progress: Total: Disk:  Cancel  Cancel                                                                                                    |                                        |                                    |                   |               |         |   |  |
| Uninstalling python-pygments  Progress: Total: Disk:  Cancel  Cancel  Cancel                                                                                                    | Uninstalling python-pygments  Progress: Total: Disk:  Cancel  Cancel  Cancel                                                                                                    |                                        |                                    |                   |               |         |   |  |
| Uninstalling python-pygments  Progress: Total: Disk:  Cancel Cancel                                                                                                    | Uninstalling python-pygments  Progress: Total: Disk:  Cancel  Cancel  Cancel  Cancel                                                                                                    |                                        |                                    |                   |               |         |   |  |
| python-pygments  Progress: Total: Disk:  <<br><br>Cancel Cancel Cancel                                                                                                    | python-pygments  Progress: Total: Disk:  Cancel  Cancel  Cancel  Cancel                                                                                                    | Uninstalling                           |                                    |                   |               |         |   |  |
| Progress:<br>Total:<br>Disk:                                                                                                    | Progress:<br>Total:<br>Disk:<br>Back Next > Cancel                                                                                                    | python-pygments                        |                                    |                   |               |         |   |  |
| Progress:<br>Total:<br>Disk:                                                                                                    | Progress:<br>Total:<br>Disk:                                                                                                    |                                        |                                    |                   |               |         |   |  |
| Total:<br>Disk:                                                                                                    | Total:<br>Disk:                                                                                                    | <b>D</b>                               |                                    |                   |               |         |   |  |
| Total:<br>Disk:<br>< <u>Back</u> <u>N</u> ext > Cancel                                                                                                    | Total:<br>Disk:                                                                                                    | Progress:                              |                                    |                   |               |         |   |  |
| Disk:<br>< Back Next > Cancel                                                                                                    | Disk<br>< Back Next > Dancel                                                                                                    | Total:                                 |                                    | <u> </u>          |               |         |   |  |
| < <u>Back</u> Next > Cancel                                                                                                    | < <u>Back</u> <u>N</u> ext > Dancel                                                                                                    | Disk:                                  |                                    |                   |               |         |   |  |
| < Back Next > Cancel                                                                                                    | < <u>B</u> ack <u>N</u> ext > Oancel                                                                                                    |                                        |                                    |                   |               |         |   |  |
| < Back Next > Cancel                                                                                                    | < <u>B</u> ack <u>N</u> ext > Cancel                                                                                                    |                                        |                                    |                   |               |         |   |  |
| < Back Next > Cancel                                                                                                    | < <u>Back</u> Next> Cancel                                                                                                    |                                        |                                    |                   |               |         |   |  |
| < Back Next > Cancel                                                                                                    | < <u>B</u> ack <u>N</u> ext > Cancel                                                                                                    |                                        |                                    |                   |               | 10      |   |  |
|                                                                                                    |                                                                                                    |                                        | < Back                             | Next >            | Can           | cel     |   |  |
|                                                                                                    |                                                                                                    |                                        |                                    | 1.136733.12       |               |         |   |  |
|                                                                                                    |                                                                                                    |                                        | 1 C Book                           |                   |               |         |   |  |
|                                                                                                    |                                                                                                    |                                        | ( Door                             |                   |               |         |   |  |

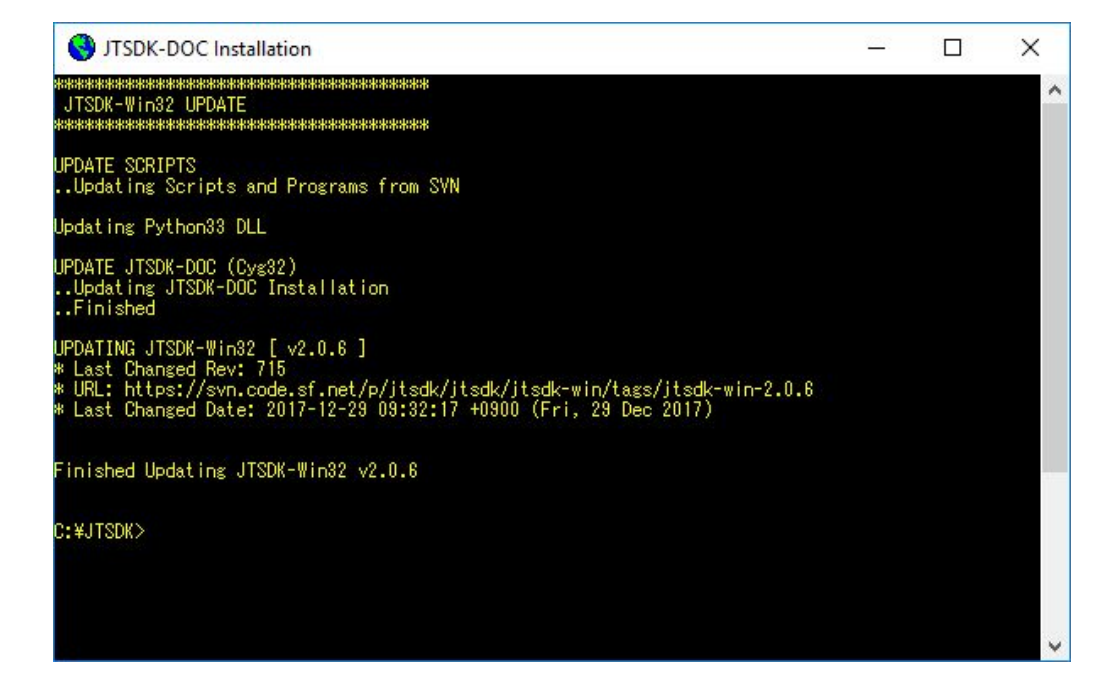

下は version を入力後に表示される画面です。

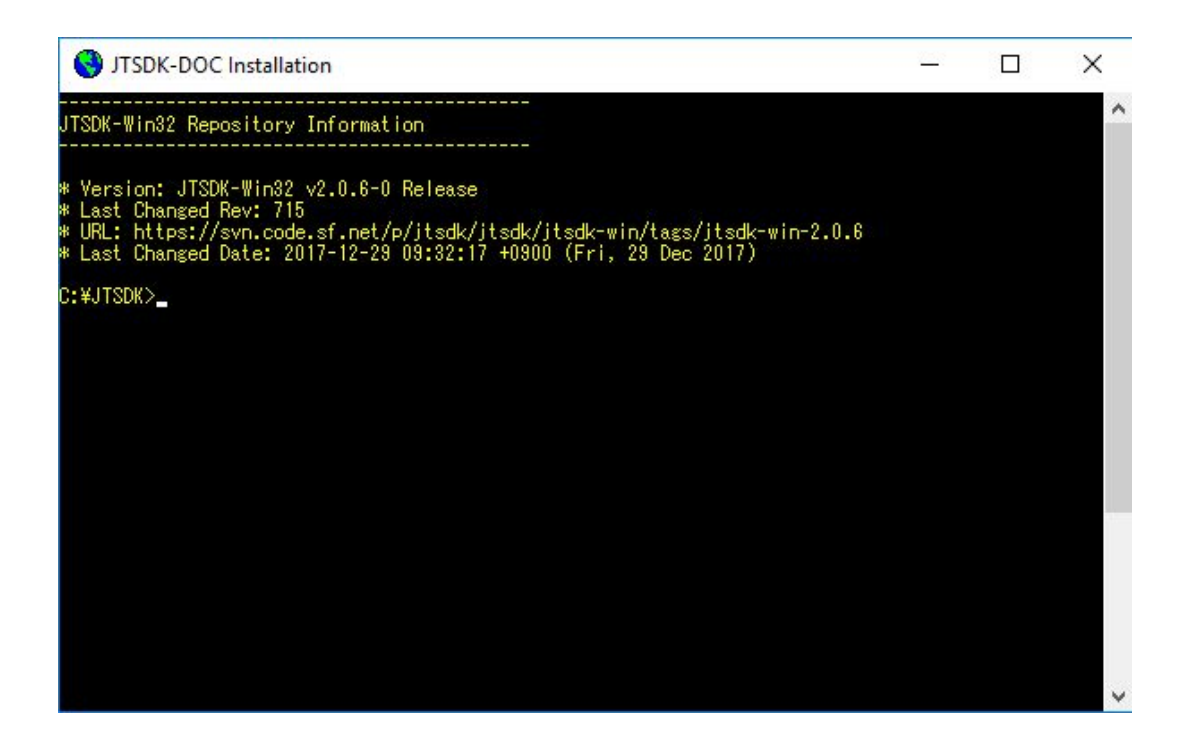

アップデート、アップグレードの終了です。Exit で JTSDK Maintenance を終了します。 2018 年 10 月 14 日現在 Last Change Rev は **725** になります。

すでに JTSDK がインストール済みであり、あなたの JTSDK の開発環境が v2.0.5-1 Release 696 でしたら以下コマンドを実行して v2.0.6-0 Release 725 へ変更します。 TO UPGRADE:

- \* Open JTSDK Maintenance (JTSDK Maintenance の起動)
- \* Type: update
- \* Type: upgrade
- \* Close, then reopen JTSDK Maintenance (JTSDK Maintenance を一旦終了。再度起動)
- \* Type: version

注意) 今まで v2.0.5-1 Release 696 の開発環境、QT-55 で Hamlib3 をビルドされてい た方も改めて v2.0.6-0 Release 725 の下で Hamlib3 をビルドし直すことをお勧めしま す。 そして定期的にビルドする事もお勧めします。 初めての方は次のページ以降を 参照の上 Hamlib3 をビルドします。 通常状態で JTSDK-Maintenance を起動した画像

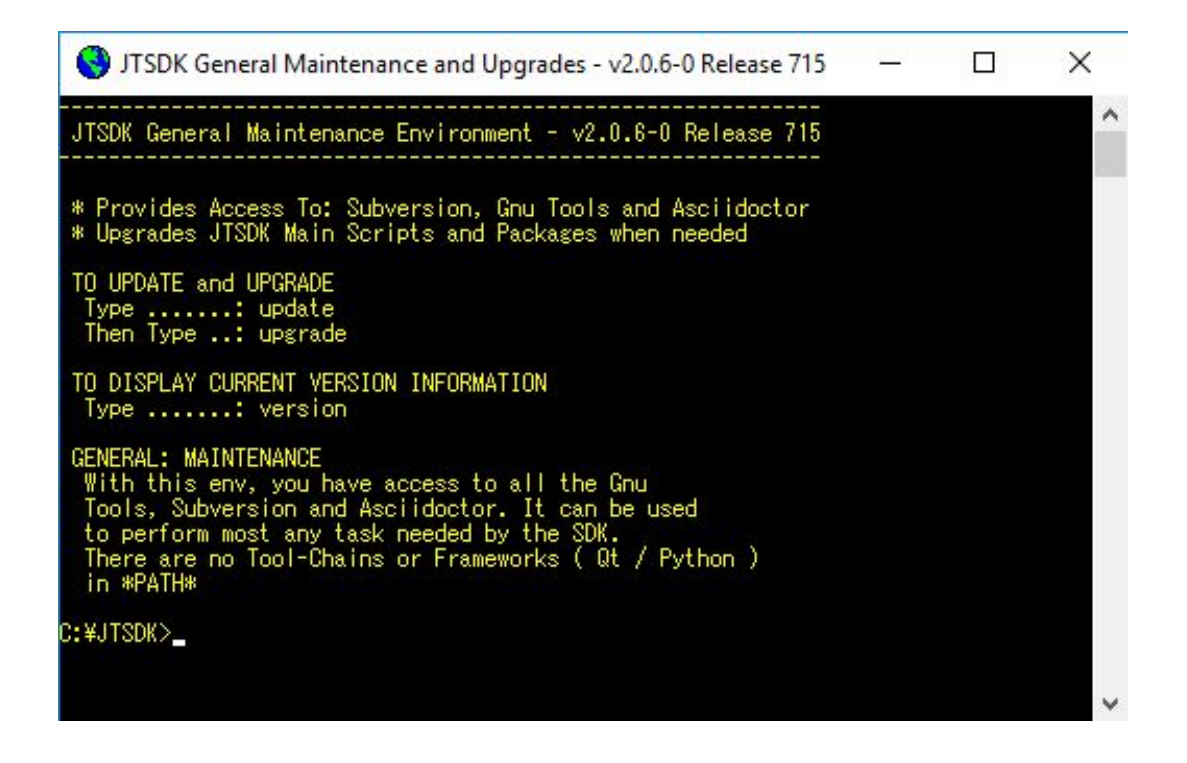

・コンパイル環境を QT5.2 から QT5.5 へと変更

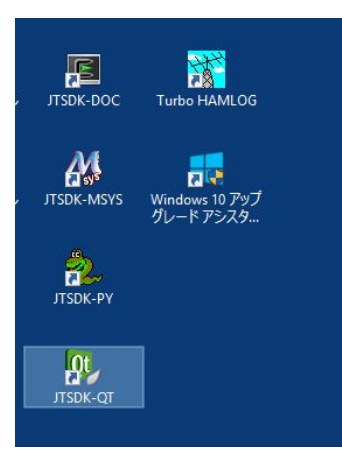

インストール直後のJTSDK-QTの環境はQT5.2です。これをQT5.5へと変更します。

JTSDK-QT を起動します。 プロンプト C:¥JTSDK が表示されましたら enable-qt55 を入 カ、そして Enter します。 一旦 exit で終了して再度 JTSDK-QT を起動します。 プロンプトが(JTSDK-QT 5.5) になっているのを確認します。

| 😳 JTSDK QT 5.5 Development Environment - v2.0.6-0 Release 715 🛛 –                                                                                                    | 22 | × |
|----------------------------------------------------------------------------------------------------|----|---|
| $ \begin{array}{c} & & & \\ & & & \\ & & & \\ \hline \\ & & & \\ \hline \\ & & \\ \end{array} \right) \begin{array}{c} & & \\ & & \\ \end{array} \right) \begin{array}{c} & & & \\ & & \\ & & \\ \end{array} \right) \begin{array}{c} & & & \\ & & \\ & & \\ \end{array} \right) \begin{array}{c} & & & \\ & & \\ & & \\ \end{array} \right) \begin{array}{c} & & & \\ & & \\ & & \\ \end{array} \right) \begin{array}{c} & & & \\ & & \\ & & \\ \end{array} \right) \begin{array}{c} & & & \\ & & \\ & & \\ & & \\ \end{array} \right) \begin{array}{c} & & & \\ & & \\ & & \\ & & \\ \end{array} \right) \begin{array}{c} & & & \\ & & \\ & & \\ & & \\ \end{array} \right) \begin{array}{c} & & & \\ & & \\ & & \\ & & \\ & & \\ & & \\ & & \\ & & \\ \end{array} \right) \begin{array}{c} & & & \\ & & \\ & $ | 5  | ^ |
| BUILD APPLICATIONS: ( WSJT-X WSPR-X MAP65 )                                                                                                    |    |   |
| USAGE: build-(app_name) (type)                                                                                                    |    |   |
| App Names: wsjtx wsprx map65<br>Release Types: roonfig rinstall package<br>Debug Types: doonfig dinstall                                                                                                    |    |   |
| HELP SCREENS                                                                                                    |    |   |
| JTSDK-QT Help, Type: help-qtenv<br>Checkout Help, Type: help-checkout<br>Build Help, Type: help-(app_name)<br>List Options, Type: list-options                                                                                                    |    |   |
| COMPILER INFO ( Mingw 49_32 )                                                                                                    |    |   |
| C++: 4.9.2<br>GFortran: 4.9.2<br>GNU Make: 4.1                                                                                                    |    |   |
| CRITICAL APP INFO                                                                                                    |    |   |
| Asciidoctor.: 1.5.3<br>Cmake: 3.0.2<br>Cpack: 3.0.2<br>QT5: 5.5.0<br>QMake: 3.0<br>NSIS: v3.0b1<br>InnoSetup: 5.5.5a<br>Pkg-Cfg: 0.28                                                                                                    |    |   |
| (JTSDK-QT 5.5 ) C:¥JTSDK)_                                                                                                    |    | ~ |

その他、推奨される環境です。

同様に JTSDK-QT 起動時に 以下のコマンドを入力します。

すべて enable に設定とオリジナルでは推奨されていますが、JTDX のビルド若しくはコード の修正をされる方もおられると思い、フル自動でのコード取得、自動でのコンパイル開始、 進行状況無表示にはしていません。

- enable-separate
- disable-autosvn
- disable-autorun
- enable-clean
- enable-rcfg
- disable-quiet

enable-qt55の場合は有効にするために JTSDK-QT の再起動が必要でしたが上記オプションの場合は再起動の必要はありません。

・Hamlib3のビルド

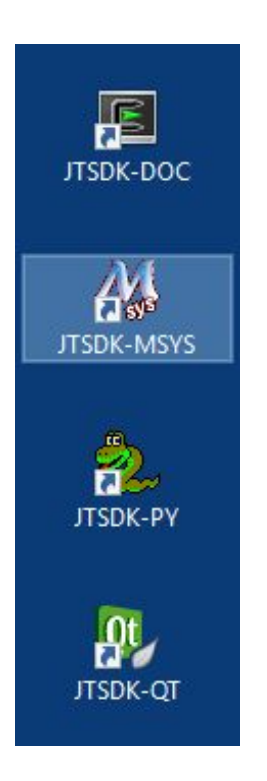

JTSDK-MSYS を起動します。

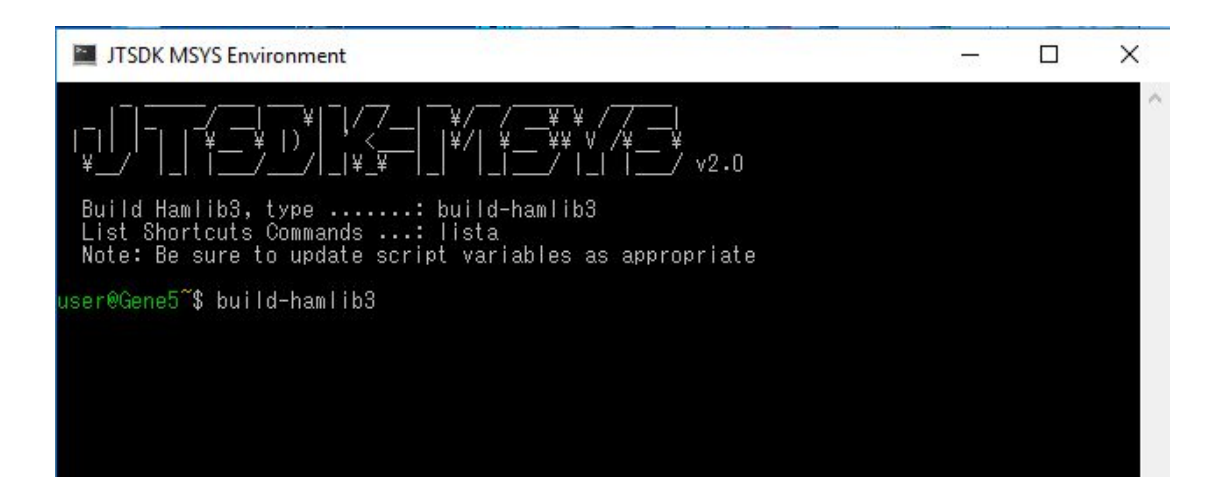

プロンプトが表示されたら **build-hamlib3** を入力して、Enter を押します。ビルド終了ま で時間を要しますが終了したら JTSDK-MSYS を exit します。 QT5.5 の環境で使用できる Hamlib3 の作成は終了です。

#### ・ビルドの種類

ビルドにはデバッグモード、リリースモード、パッケージモードが用意されています。

**デバッグモード**: ソースコードの一部を変更した時に簡易的に WSJT-X の実行ファイルのチェックが出来るモードです。

**リリースモード**: パッケージ版をインストールせずに JTSDK がインストールされた 同じ PC のデスクトップに作成するアイコンから WSJT-X の実行ファイルを起動出来るモー ドです。その際、ユーザーフォルダー以下に作成されるフォルダー名を任意に変更もでき ます。

**パッケージモード**:JTSDK がインストールされてない別の PC ヘアプリをインストール するためのインストーラー付きのパッケージソフトを作成するためのモードです。

デフォルトスクリプトコマンドはWSJT-X 開発版の最新状態のソースコードを用いて自動 的にビルドします。コマンドを実行させた時に出来るホルダーと実行ファイルのパスは list-optionsのseparateオプション (enable-separate, disable-separate) により異なります。 リ ビジョン番号がホルダー名として作成されるか否かの違いです。

disable-separate (Separate: No) の場合:

デバッグモード: C:¥JTSDK¥wsjtx¥devel¥qt55¥1.9.0¥Debug¥install¥bin¥wsjtx.cmd

パッケージモード:

C:¥JTSDK¥wsjtx¥devel¥qt55¥1.9.0¥Release¥package¥wsjtx-1.9.0-rc4-wins32.exe

enable-separate (Separate: Yes) リビジョン番号 8633 の場合:

デバッグモード: C:¥JTSDK¥wsjtx¥devel¥qt55¥1.9.0¥8633¥Debug¥install¥bin¥wsjtx.cmd

リリースモード: C:¥JTSDK¥wsjtx¥devel¥qt55¥1.9.0¥8633¥Release¥install¥bin¥wsjtx.exe

パッケージモード:

C:¥JTSDK¥wsjtx¥devel¥qt55¥1.9.0¥8633¥Release¥package¥wsjtx-1.9.0-rc4-wins32.exe

#### 初めてのビルド

WSJT-X のソースコードはネット上のファイルサーバーから自動的にダウンロードされま す。PC にソースコードが無い場合はすべてのファイルがダウンロードされますが、それ以 外の場合は新しいファイルのみのダウンロードとなります。 まずは、デバッグモードに てビルドした実行ファイルが動作するのか確認しましょう。 JTSDK-QT を起動後、コマン ドラインに build-wsjtx dinstall と入力してコンパイラーを動作させます。エラーが無ければ ビルドサマリーが表示されて終了します。

| ITSDK QT 5.5 Development Environment - v2.0.6-0 Release 715 −                                                                                                    |  | × |
|----------------------------------------------------------------------------------------------------|--|---|
| $  \underbrace{ \begin{bmatrix} 1 \\ 1 \end{bmatrix} \\ + \underbrace{ \begin{bmatrix} 1 \\ 1 \end{bmatrix} \\ + \underbrace{ 1 \end{bmatrix} \\ + \underbrace{ \begin{bmatrix} 1 \\$ |  | ^ |
| BUILD APPLICATIONS: ( WSJT-X WSPR-X MAP65 )                                                                                                    |  |   |
| USAGE: build-(app_name) (type)                                                                                                    |  |   |
| App Names: wsjtx wsprx map65<br>Release Types: rconfig rinstall package<br>Debug Types: dconfig dinstall                                                                                                    |  |   |
| HELP SCREENS                                                                                                    |  |   |
| JTSDK-QT Help, Type: help-qtenv<br>Checkout Help, Type: help-checkout<br>Build Help, Type: help-(app_name)<br>List Options, Type: list-options                                                                                                    |  |   |
| COMPILER INFO ( Mingw 43_32 )                                                                                                    |  |   |
| C++: 4.9.2<br>GFortran: 4.9.2<br>GNU Make: 4.1                                                                                                    |  |   |
| CRITICAL APP INFO                                                                                                    |  |   |
| Asciidoctor.: 1.5.3<br>Cmake 3.0.2<br>Cpack 3.0.2<br>QT5 5.5.0<br>QMake 3.0<br>NSIS v3.0b1<br>InnoSetup 5.5.5a<br>Pkg-Cfg 0.28                                                                                                    |  |   |
| (JTSDK-QT 5.5 ) C:¥JTSDK)build-wsjtx dinstall_                                                                                                    |  | ~ |

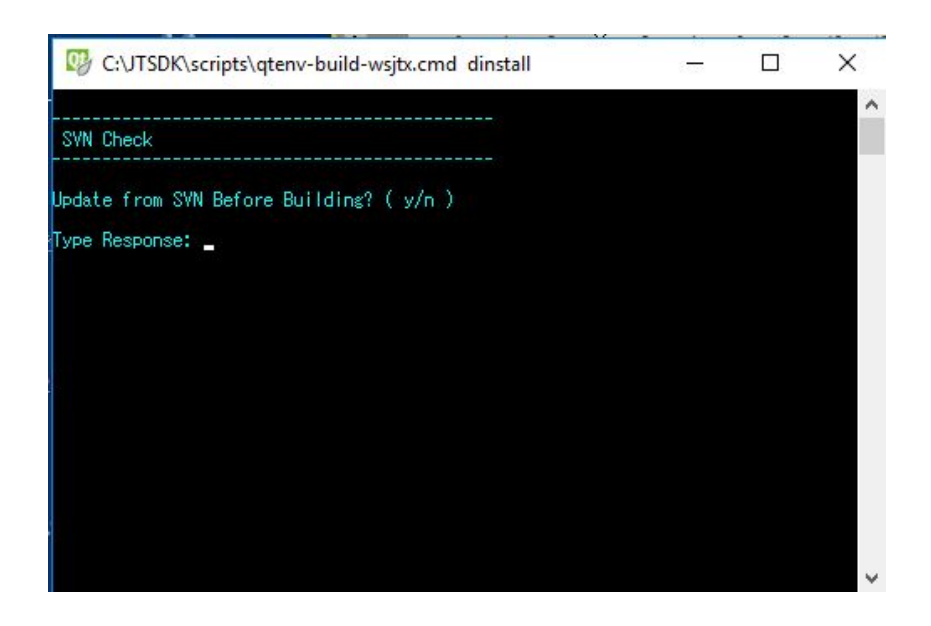

上記画像のような問い合わせがありますが、全くソースコードフォルダー C:¥JTSDK¥src¥wsjtx が空の場合には自動的にダウンロードが開始されます。すでにソース コードがダウンロード済みであれば n を入力します。 y であれば差分のみをダウンロー ドが開始されます。

| 😳 JTSDK QT 5.5 Development Environment - v2.0.6-0 Release 715                                                                                                    | <u></u>                                                         |           | ×         |
|----------------------------------------------------------------------------------------------------|-----------------------------------------------------------------|-----------|-----------|
| <ul> <li>Installing: C:/JTSDK/wsjtx/garc/qt55/1.9.0/8631/Debug/install/bin/fmtave.exe</li> <li>Installing: C:/JTSDK/wsjtx/garc/qt55/1.9.0/8631/Debug/install/bin/fcal.exe</li> <li>Installing: C:/JTSDK/wsjtx/garc/qt55/1.9.0/8631/Debug/install/bin/rigctl-wsjtx.exe</li> <li>Installing: C:/JTSDK/wsjtx/garc/qt55/1.9.0/8631/Debug/install/bin/rigctl-wsjtx.exe</li> <li>Installing: C:/JTSDK/wsjtx/garc/qt55/1.9.0/8631/Debug/install/bin/rigctl-wsjtx.exe</li> <li>Installing: C:/JTSDK/wsjtx/garc/qt55/1.9.0/8631/Debug/install/bin/rigctl-wsjtx.exe</li> <li>Installing: C:/JTSDK/wsjtx/garc/qt55/1.9.0/8631/Debug/install/share/doc/WSJT-X/RE4</li> <li>Installing: C:/JTSDK/wsjtx/garc/qt55/1.9.0/8631/Debug/install/share/doc/WSJT-X/RE4</li> <li>Installing: C:/JTSDK/wsjtx/garc/qt55/1.9.0/8631/Debug/install/share/doc/WSJT-X/AUT</li> <li>Installing: C:/JTSDK/wsjtx/garc/qt55/1.9.0/8631/Debug/install/share/doc/WSJT-X/AUT</li> <li>Installing: C:/JTSDK/wsjtx/garc/qt55/1.9.0/8631/Debug/install/share/doc/WSJT-X/AUT</li> <li>Installing: C:/JTSDK/wsjtx/garc/qt55/1.9.0/8631/Debug/install/share/doc/WSJT-X/NEV</li> <li>Installing: C:/JTSDK/wsjtx/garc/qt55/1.9.0/8631/Debug/install/share/doc/WSJT-X/NEV</li> <li>Installing: C:/JTSDK/wsjtx/garc/qt55/1.9.0/8631/Debug/install/share/doc/WSJT-X/NEV</li> <li>Installing: C:/JTSDK/wsjtx/garc/qt55/1.9.0/8631/Debug/install/share/doc/WSJT-X/NEV</li> <li>Installing: C:/JTSDK/wsjtx/garc/qt55/1.9.0/8631/Debug/install/share/doc/WSJT-X/NEV</li> <li>Installing: C:/JTSDK/wsjtx/garc/qt55/1.9.0/8631/Debug/install/share/doc/WSJT-X/NEV</li> <li>Installing: C:/JTSDK/wsjtx/garc/qt55/1.9.0/8631/Debug/install/share/doc/WSJT-X/NEV</li> <li>Installing: C:/JTSDK/wsjtx/garc/qt55/1.9.0/8631/Debug/install/share/doc/WSJT-X/NEV</li> <li>Installing: C:/JTSDK/wsjtx/garc/qt55/1.9.0/8631/Debug/install/share/doc/WSJT-X/NEV</li> <li>Installing: C:/JTSDK/wsjtx/garc/qt55/1.9.0/8631/Debug/install/share/doc/WSJT-X/WSjtml</li> <li>Installing: C:/JTSDK/wsjtx/g</li></ul> | e<br>DME<br>YING<br>HORS<br>NMKS<br>IS<br>TALL<br>IS<br>tx-main | n-1.9.0-r | ^<br>c4.h |
| Build Summary<br>Name: wsjtx-1.9.0-rc4 Release Candidate<br>Version: 1.9.0<br>SVN                                                                                                    |                                                                 |           | l         |
| (JTSDK-QT 5.5 ) C:¥JTSDK)_                                                                                                    |                                                                 |           | ~         |

デバッグモードでビルドが終了しビルドサマリーが表示された画像です。ファイルパスに ある wsjtx.cmd を起動してみましょう。動作しているようであれば重欠点の不良は無いと思 われます。仮にコンパイルエラーで途中で止まってしまった場合には

# C:¥JTSDK¥wsjtx¥devel¥qt55¥1.9.0¥Debug¥build C:¥JTSDK¥wsjtx¥devel¥qt55¥1.9.0¥Debug¥install¥bin

のホルダーを削除して再コンパイルしてみます。 ファイルがビルド出来る場合もありま す。 再びエラーが生じる場合はソースコード自体に問題があるのかもしれません。

デバッグモード上でアプリの動作が確認できれば、使用する環境に合わせて次のコマンド でビルドします。

リリースモードは build-wsjtx rinstall

パッケージモードは **build-wsjtx package** 

#### 以上

# ヘルプ

## 1. JTDX 18.1.xxx のビルドはどうするのですか?

JTSDK-QTのコマンドラインでのコマンド入力はwsjtx 1.9.1の作成と全く同一です。ソース コードは JTDX Website (<u>https://www.release.jtdx.tech/Windows/Source%20code/</u>) からZipフ ァイルで11/23/2018現在、提供されています。

Zipファイルを展開して出来たwsjtxフォルダーをtrunkにリネームします。
C:¥JTSDK¥src¥wsjtx ヘコピーしますがその前にC:¥JTSDK¥src¥wsjtx¥trunkがある場合には
¥trunkを削除します。 ビルドコマンドは build-wsjtx dinstall, build-wsjtx rinstall,
build-wsjtx packageのいづれかです。

サーバー (Repository) からソースコードのダウンロードの必要はありませんのでビルドコ マンドを入力して次に現れる問い合わせには必ず **n** を入力します。yを入力して開始しま すとビルド中にエラーになります。

| C:\JTSDK\scripts\qtenv-build-wsjtx.cmd dinstall | 17 19<br>1 <del>717</del> | ×      |
|-------------------------------------------------|---------------------------|--------|
|                                                 |                           | ^      |
| SYN Check                                       |                           |        |
| Update from SVN Before Building? ( y/n )        |                           |        |
| Type Response: _                                |                           |        |
|                                                 |                           |        |
|                                                 |                           |        |
|                                                 |                           |        |
|                                                 |                           |        |
|                                                 |                           |        |
|                                                 |                           |        |
|                                                 |                           |        |
|                                                 |                           | $\sim$ |

ビルド終了時点で出来上がるホルダーは以下のパスになります。 今後バージョンが変わった場合やビルドシステムが変更された場合は、パスが変更される可能性はあります。

#### $C: \label{eq:c:first} C: \label{eq:c:first} C: \label{eq:c:first} ISDK \label{eq:c:first} \\ \label{eq:c:first} C: \label{eq:c:first} ISDK \label{eq:c:first} \\ \label{eq:c:first} C: \label{eq:c:first} \\ ISDK \label{eq:c:first} \\ \label{eq:c:first} ISDK \label{eq:c:first} \\ \label{eq:c:first} \\ \label{eq:c:first} ISDK \label{eq:c:first} \\ \label{eq:c:first} \\ \label{eq:c:first} ISDK \label{eq:c:first} \\ \label{eq:c:first} \\ \label{eq:c:first} ISDK \label{eq:c:first} \\ \label{eq:c:first} \\ \label{eq:first} \\$

デバッグモードで起動確認される場合は、作成されるwsjtx.cmdのスクリプトコマンド中にあるCALLで飛ぶ先をjtdx.exeに修正する必要があります。 (CALL jtdx.exe)

## 2. JS8Call のソースコードの入手先はどこですか?

JS8Call: <u>https://bitbucket.org/widefido/wsjtx/downloads/?tab=tags</u>

JTDX ビルドの方法を参考にして JTSDK により JS8Call がビルド可能です。

#### 3. WSJTX 2.0 のビルドは可能ですか?

はい、可能です。 但し、JTSDK ファイルの一部を修正する必要は有ります。また、ソー スコードは以下の url から入手可能となります。 wsjtx-2.0.0-xxx.tgz の階層には tar の圧縮フ ァイルがあります。 最終的に wsjtx.tar を解凍しますとフォルダー wsjtx のソースコードが 得られます。

https://physics.princeton.edu/pulsar/k1jt/wsjtx.html

次のファイル操作を理解できない方にはビルドをお勧めいたしませんので読み飛ばしてく ださい。

3-1. C:¥JTSDK¥qtenv.cmd をテキストエディターで開き下記の図の背景色が黄色であるところに

DOSKEY build-wsjtx2=pushd %cd% ^& %scr%¥qtenv-build-wsjtx2.cmd \$\* を一行追加します。

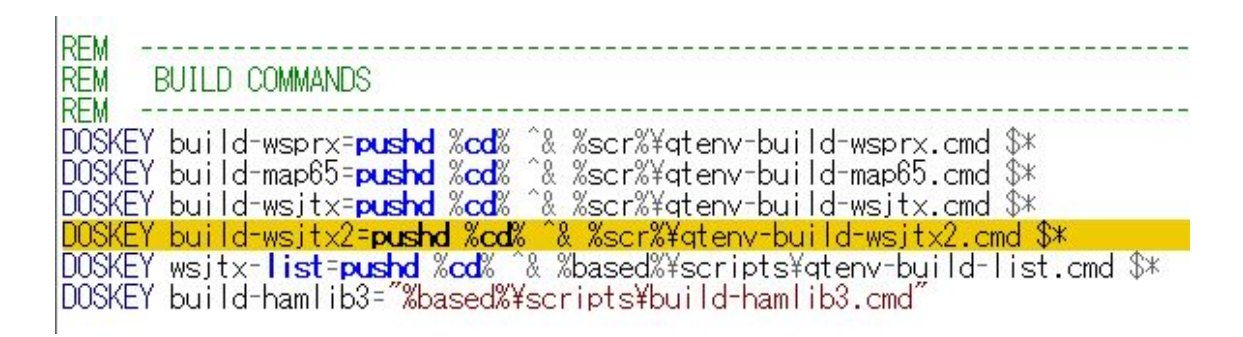

ファイル qtenv.cmd を保存します。

**3-2.** C:¥JTSDK¥scripts¥qtenv-build-wsjtx.cmd をテキストエディターで開き下記の図の背景 色が黄色である行を削除します。

:SVN-CHECKOUT ECH0. ECH0 -----ECH0 SVN Check ECH0 -----ECH0. CD /D %srcd% ECH0 Checking Branch ^( %nopt% ^) ECH0 Checking Branch ^( %nopt% ^) ECH0 SVN URL ... ^: %burl%/%nopt% ECH0 Local ..... ^: %burl%/%nopt% ECH0 Local ..... ^: %branch\_srcd%¥%nopt% IF NOT EXIST %branch\_srcd%¥%nopt%¥.svn¥NUL ( start /wait svn checkout %burl%/%nopt% %branch\_srcd%¥%nopt% IF ERRORLEVEL 1 ( GOTO SVN-CO-ERROR ) GOTO GET-SVER ) ELSE ( GOTO ASK-SVN-UPDATE )

削除した後

| :SVN-(       | CHECKOUT                                              |
|--------------|-------------------------------------------------------|
| ECHO         |                                                       |
| ECHO         | SVN Uheck                                             |
| ECHO.        | %srcd%                                                |
| ECH0<br>ECH0 | Checking Branch ( %nopt% )<br>SVN URL;: %burl%/%nopt% |
| FCHO         | Local: %branch_srcd%¥%nopt%                           |

GOTO GET-SVER

修正したファイルを qtenv-build-wsjtx2.cmd として保存します。 wsjtx2 にする事を忘れ ないでください。

3-3. 以後、Web からソースコードをダウンロードして WSJTX 2.0 をビルドする際に使用するコマンドは以下のようになります。

build-wsjtx2 dinstall, build-wsjtx2 rinstall, build-wsjtx2 package.

3-4. build-wsjtx を入力してエラーとなった場合は C:¥JTSDK¥src¥wsjtx¥trunk¥.svn 削除する

#### 4. JTDX 用の修正 Hamlib3 ビルドを使用する場合は?

hamlib3-qt55\_backup\_v2018xxxx\_mod.zip を解凍すると hamlib3-qt55 のフォルダーが出来ます。 そのフォルダーを C:¥JTSDK¥以下に移します。 現存する C:¥JTSDK¥hamlib3-qt55 をリネー ムするかは個人の責任で行ってください。 後は通常通りに JTDX のビルドを行います。

#### 5. Hamlib3のソースコードを修正するには?

C:¥JTSDK¥src¥hamlib3¥src にあるファイルが Hamlib3 のソースコードにあたります。必要と するファイルを修正したのちに Hamlib3 を再ビルドします。

別途提供された Hamlib3 のソースコード(C 言語)を入手された場合は?

C:¥JTSDK¥src¥hamlib3¥src¥以下に入手されたソースコードを書きこみます。現存するファ イルをリネームするかは個人の責任で行ってください。 書き込み後、Hamlib3 を再ビルド します。 残念ながら提供されているソースコードに¥.svn フォルダーが無い場合にはビル ド時にエラーとなります。 最近書かれたソースコードでしたら新規にダウンロードした Hamlib3 のソースコードの¥.svn フォルダーをダミーとしてしようすると解決できるかもし れません。

#### 6. JTSDK-QT コマンドラインへのビルドコマンドオプション記入

wsjtx 開発バージョン以外の物をビルドする際に必要となるコマンドです。 JTSDK-QTを 実行します。 GA and RC List内に目的の物がリストされているか wsjtx-list -aにて確認をし ます。 無い場合にはwsjtx-list -uを入力してSVN repository listのアップデートを行います。 現在は wsjtx-1.9.1が一番新しい物となっています。

**例えば公開版v1.9.1 GA (r8747)**のコマンドオプションは

**build-wsjtx -b gar -n wsjtx-1.9.1 -c debug -t install** or **build-wsjtx -b gar -n wsjtx-1.9.1 -c release -t install** or **build-wsjtx -b gar -n wsjtx-1.9.1 -c release -t package** 

### 7. コマンドヘルプ

## WSJT-X COMMAND LINE OPTIONS

(JTSDK-QT 5.5) C:¥JTSDK) build-wsjtx -b gar -n wsjtx-1.9.0-rc3 -c release -t package

Usage ....: build-wsjtx [-h] [-b] [-n] [-c] [-t] Example...: build-wsjtx -b dev -n wsjtx -c release -t install

#### **OPTIONS:**

- -h Displays this message
- -b ( dev | gar ) dev = development branches ^/branches gar = GA and RC branches ^/tags
- -n Branch Name: wsjtx, wsjtx-1.6, wsjtx-1.6.0-rc1, etc
- -c Cmake Build Type: ( release | debug )
- -t install package docs | user-defined
- \* To Display this message, type .....: build-wsjtx -h
- \* To List available branches, type ..: wsjtx-list -a
- \* Return to Main Menu, Type ...... main-menu

#### WSJT-X DEFAULT BUILD COMMANDS (JTSDK-QT 5.5) C:¥JTSDK) build-wsjtx package

Usage .....: build-wsjtx [ OPTION ] Example....: build-wsjtx rinstall

#### **OPTIONS:**

| rconfig  | WSJTX Devel, Release, Config Only |
|----------|-----------------------------------|
| dconfig  | WSJTX Devel, Debug, Config Only   |
| rinstall | WSJTX Devel, Release, Install     |
| dinstall | WSJTX Devel, Debug, Install       |
| package  | WSJTX Devel, Release, Package     |
| docs     | WSJTX Devel, Release, User Guide  |

#### **WSJT-X List Help Options**

(JTSDK-QT 5.5) C:¥JTSDK) wsjtx-list -h

Usage ...: wsjtx-list [ option ] Example..: wsjtx-list -h

**OPTIONS:** 

- -h Display this message
- -a Display all lists
- -d Display the development branch list
- -g Display the GA and RC tags list
- -u Update lists from SVN repository

~

wsjtx-list -u を実行 利用可能な SVN をアップデートした状態

### JTSDK OPTION STATUS (JTSDK-QT 5.5) C:¥JTSDK) list-options

USAGE ...: enable-[NAME] or disable-[NAME] NAME ...: separate qt55 quiet skipsvn autosvn clean rcfg autorun

**CURRENT STATUS** (オプション値は私の環境です。)

Separate .....: Yes Quiet Mode ....: No Skip SVN .....: No Auto SVN .....: No Clean First ...: Yes Auto run .....: No Reconfigure ...: Yes Use QT5.5 ....: Yes

### DESCRIPTION

separate .....: Separate by App Version + SVN Version quiet ......: Enable or Disable additional on screen messages skipsvn .....: If Enabled, dont ask and dont update from SVN autosvn .....: If Enabled, perform the SVN update without asking clean ......: Clean the build tree before cmake --build . autorun .....: Run the build without asking rcfg ......: Re-run cmake configure qt55 ......: Enable or Disable using QT5.5 Tool Chain

When QT55 is enabled or disabled, you \*Must\* restart JTSDK-QT before the change can take affect.

\* To Display this message, type ..: list-options

\* Return to Main Menu, Type .....: main-menu

#### 8. SVNによるダウンロードエラー回復方法

ビルド開始時点から直ぐにSVN Update エラーが出てビルドに失敗する場合は次のようなケースがあります。 サーバーがメインテナンス等により接続制限がありソースコードのダウンロードができない。 若しくは何らかの不都合によりダウンロードされているファイルとのリビジョン確認が取れない場合があります。 前者は後日再度ビルドを試みます。後者は次のような回復処置でエラーの発生を回避できることもあります。

1) JTSDK Maintenance を立ち上げます。

2) cd C:¥JTSDK¥src¥wsjtx¥trunkを実行、 若しくはソースコードがあるフォルダーへ移動します。

3) svn up を実行します。

4) エラー表示を確認します。

もし、エラーが出ない場合はこのケースには該当していないと思われます。

5) 次に svn cleanup を実行します。

注) svn cleanup実行後にsvn upを行うとdevelopment (devel), general available release (gar) に関わらず最新のリビジョン (開発版) のソースコードがダウンロードされるようです。公開版 (gar) のソースコードを得るにはJTSDK-QTのコマンドラインよりオプション コマンドを入力する事で対応します。

例:

C:¥JTSDK¥src¥wsjtx>svn up svn: E155004: Run 'svn cleanup' to remove locks (type 'svn help cleanup' for details) svn: E155004: Working copy 'C:¥JTSDK¥src¥wsjtx' locked. svn: E155004: 'C:¥JTSDK¥src¥wsjtx' is already locked.

C:¥JTSDK¥src¥wsjtx>svn cleanup

C:¥JTSDK¥src¥wsjtx>svn up Updating '.': U mainwindow.ui U Configuration.cpp Updated to revision 7558.

C:¥JTSDK¥src¥wsjtx>

追記:

JTSDK-QTにてlist-optionsの enable-clean を実行していない場合は 実行する事をお勧めします。cleanコマンドが有効になります。

#### 9. wsjtxのリビジョン

Repository (サーバーにおけるソースコードの管理場所) は大きく Development List (^/wsjt/baranches) と GA and RC List (^/wsjt/tags) に分かれています。 開発中のソース コードは Development List に属し随時アップデートされ、その都度リビジョンの番号 が進みます。 Release Candidate となった場合にも GA and RC List でソースコードは新 しいリビジョン番号にて管理されます。

GA 若しくは RC がリリースされましたら 新たな Repository にアクセスできるように SVN List をアップデートする必要があります。 その時に使用するコマンドは wsjtx-list -u です。

残念ながら SVN List は 1.9.1 以降止まっています。 また、今の JTSDK 2.0 では wsjtx-2.0.0 用の SVN が利用可能ではないようです。 11/23/2018 現在、ソースコードがあれば WSJTX 2.0, JTDX, JS8 Call はビルド可能です。

November 30, 2018

JG1APX

*(a)* 4